## Guida per la compilazione Learning Agreement on-line VERSIONE 3.0

## Introduzione ad OLA

Nel processo di organizzazione della mobilità per studio, gli studenti e il Coordinatore Erasmus dell'Università inviante e quello dell'Università di destinazione devono sottoscrivere il Learning Agreement che costituisce la base per il riconoscimento delle attività svolte all'estero. Il Learning Agreement è pertanto un documento fondamentale nell'ambito della mobilità. Per questo le Agenzie Nazionali Erasmus Plus hanno suggerito di creare una piattaforma per preparare, approvare e rivedere il Learning Agreement in un ambiente online.

L'obiettivo di questa guida è quello di consentire agli studenti ERASMUS di predisporre il Learning Agreement attraverso una piattaforma online, che permetterà loro di interagire in modo diretto e veloce con i coordinatori delle Università di invio e di destinazione al fine di finalizzare il documento, approvarlo e firmarlo, sempre in modalità online, nonché di scaricare, una volta firmato dalle parti, il documento dal sito evitando scambio di scansioni e firme.

Attraverso il sito web di OLA https://www.learning-agreement.eu o dell'Erasmus App+ (scaricabile da google play - per i sistemi android - e dall'app store - per i sistemi IOS) o direttamente dal sito https://erasmusapp.eu, si potranno gestire le fasi del documento digitale (prima e durante), velocizzando di gran lunga i tempi per la sottomissione e modifica del LA.

## NOTA BENE:

Si raccomanda di predisporre il Learning Agreement con il supporto diretto del Tutor Erasmus di corso con il controllo formale dei referenti amministrativi del servizio Erasmus di Ateneo, seguendo questo iter:

- 1. predisporre il Learning agreement, utilizzando il <u>documento .doc</u> scaricabile dalla pagina Erasmus SMS in uscita di UniStrapg, prestando particolare attenzione alla compilazione di tutti i campi obbligatgori;
- 2. inviare il documento tramite email (in formato .doc) ai referenti del servizio Erasmus (<u>erasmus@unistrapg.it</u>) per un preliminare controllo formale;
- 3. una volta ricevuto conferma della correttezza del documento, procedere con la compilazione del modulo online (OLA) rispettando fedelmente quanto indicato nel predetto documento cartaceo.

Il Learning Agreement necessita di 3 firme di approvazione:

- a. firma dello studente;
- b. firma del Referente Erasmus dell'Ateneo di appartenenza;
- c. forma del Referente Erasmus presso la sede di destinazione.

Prima dell'inizio della mobilità e della sottoscrizione dell'accordo finanziario è assolutamente necessario che il LA agreement sia stato finalizzato ed approvato da ciascuna delle parti in causa.

Il LA può prevedere un massimo di 30 crediti a semestre, con un piccolo margine di tolleranza che è possibile concordare con il Tutor di Corso. Anche il numero minimo di crediti va analogamente ma dovrebbe, salvo diversamente previsto, essere proporzionale alla durata della mobilità (15 crediti per un trimestre; 30 per un semestre, 60 per un anno accademico).

# Compilazione di OLA

La modalità di accesso prevede la registrazione autonoma da parte dello studente mediante il sito https://www.learning-agreement.eu

Tutte le schermate che seguono quindi dovranno essere compilate dallo studente.

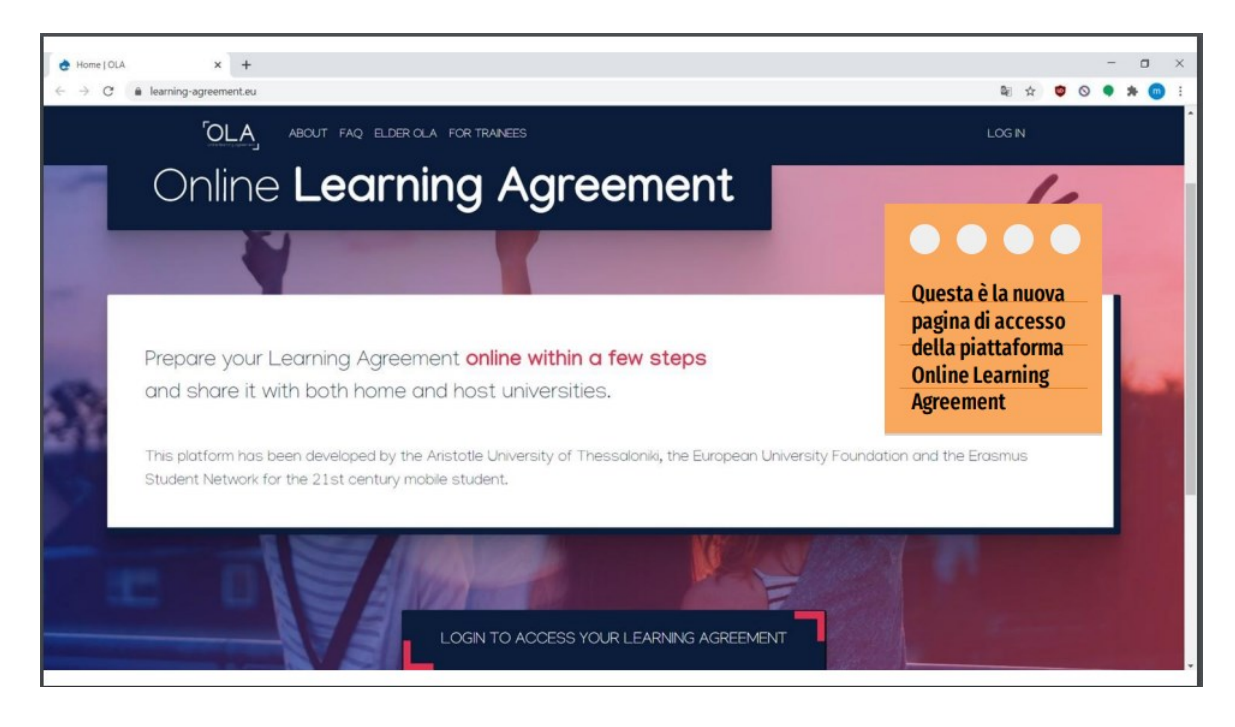

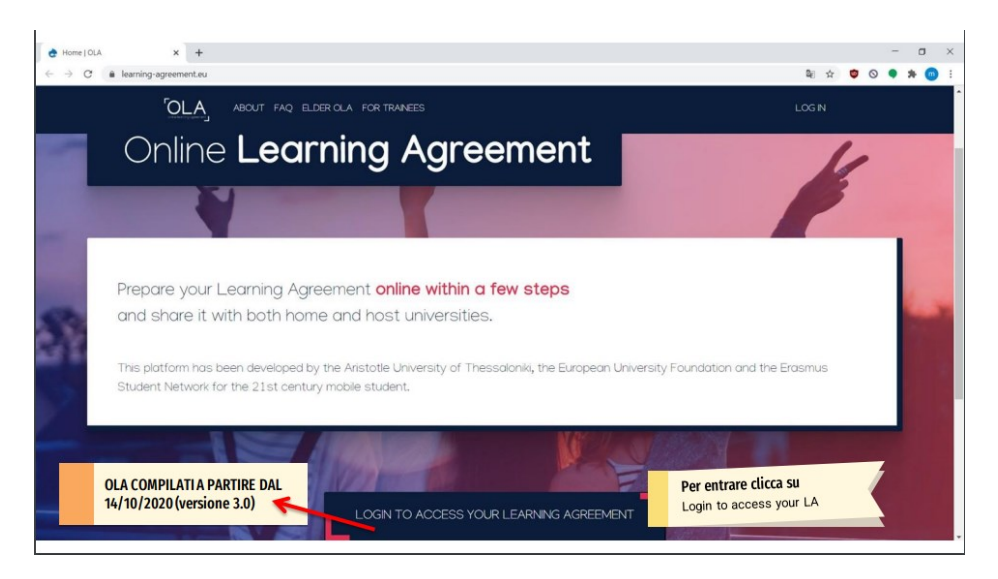

Si entra cliccando su "Login to access your Learning agreement "

Comparirà questa schermata, cliccare nuovamente su Log in

| OLA ABOUT FAQ ELDER OLA FOR TRAINEES                                                               | LOG IN                                                                                                    |
|----------------------------------------------------------------------------------------------------|----------------------------------------------------------------------------------------------------|
| My account                                                                                         |                                                                                                    |
| Log in                                                                                             | WyAcademicID                                                                                                    |
| Your OLA just a click away!                                                                        | Login with                                                                                                    |
| The login options available to access the Online Learning Agreement<br>platform are the following: | Q.<br>Examples: University of Bologna, name@auth.gr. Unimb                                                                                                    |
| eduGAIN (your academic credentials)                                                                | or                                                                                                    |
| eIDAS (national ID)                                                                                | Login with eIDAS                                                                                                    |
| Google login                                                                                       | G Login with Google                                                                                                    |
| All three options will be accessible when clicking "login" which will lead you                     |                                                                                                    |
| to the MyAcademicID platform that supports all three of the pathways and                           |                                                                                                    |
| after the authentication procedure will bring you back to the Online                               | 1.2°%.                                                                                                    |
| Learning Agreement platform to access your OLA!                                                    | Co-financed by the Connecting Europe Facility of the European Union                                                                                                    |
|                                                                                                    | This project has been co-funded by the European Commission. The protect of the service reflects<br>the visue only of the automs work the European Commission arenot the work might reproduce to ray use<br>which may be hade of the information contained therein. |

# 1) Autenticazione

Lo studente assegnatario di borsa di studio Erasmus ai fini di studio è abilitato alla compilazione del Learning Agreement for Studies online utilizzando **ESCLUSIVAMENTE** l'indirizzo di posta elettronica istituzionale nome.cognome@studenti.unistrapg.it.

Attualmente sono previste 2 modalità di accesso:

- 1) tramite un account google;
- 2) tramite EDUGAIN

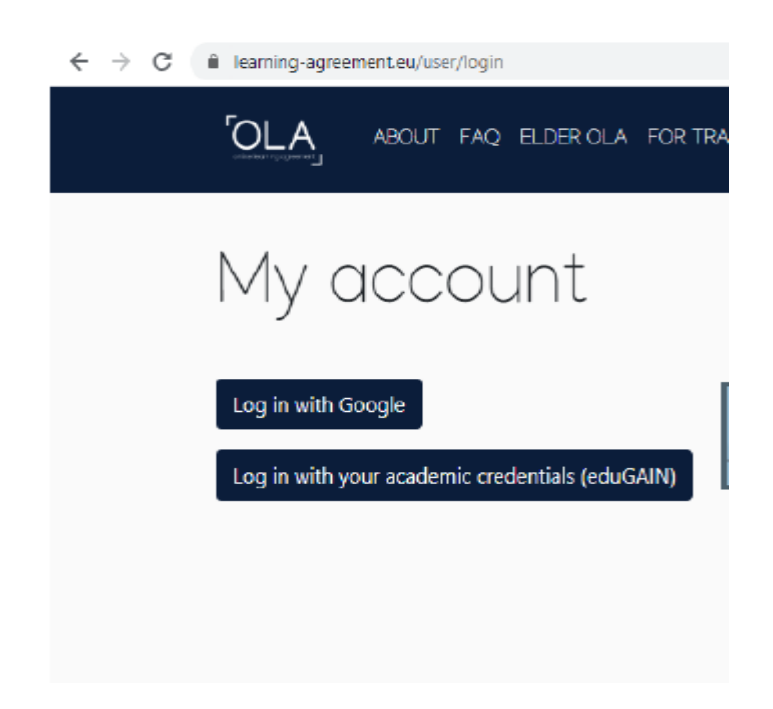

## 1) Autenticazione tramite un account google:

a. Selezionare Google come Identity Provider

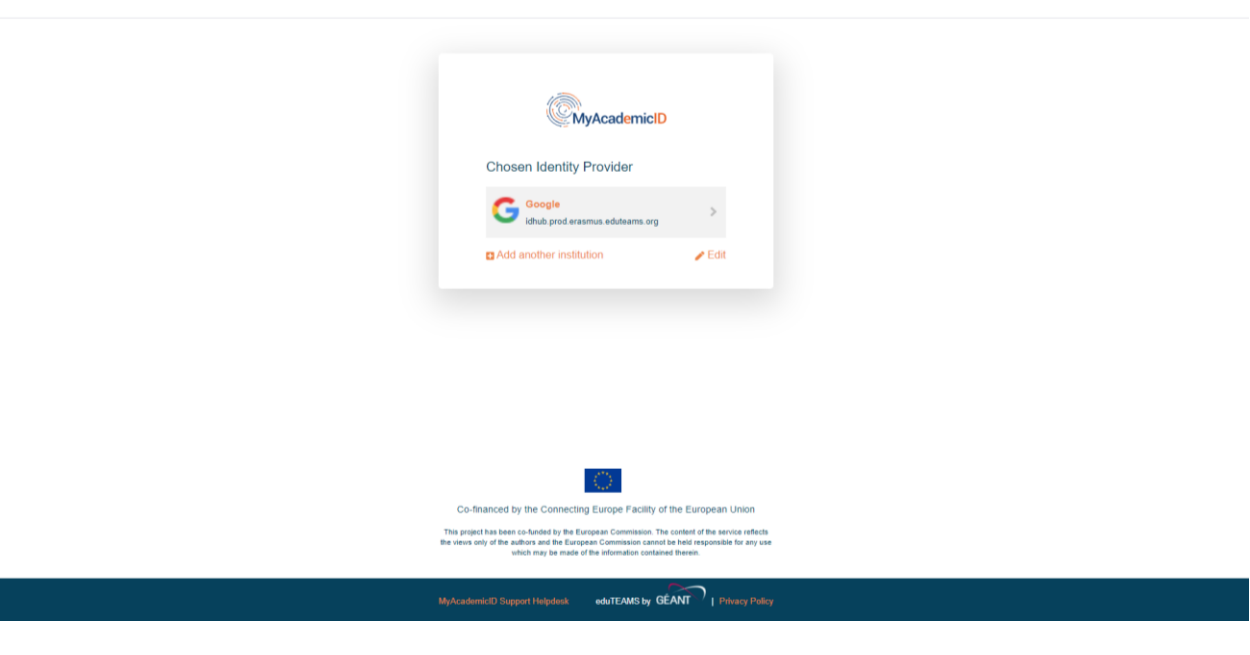

b. Procedere con la registrazione

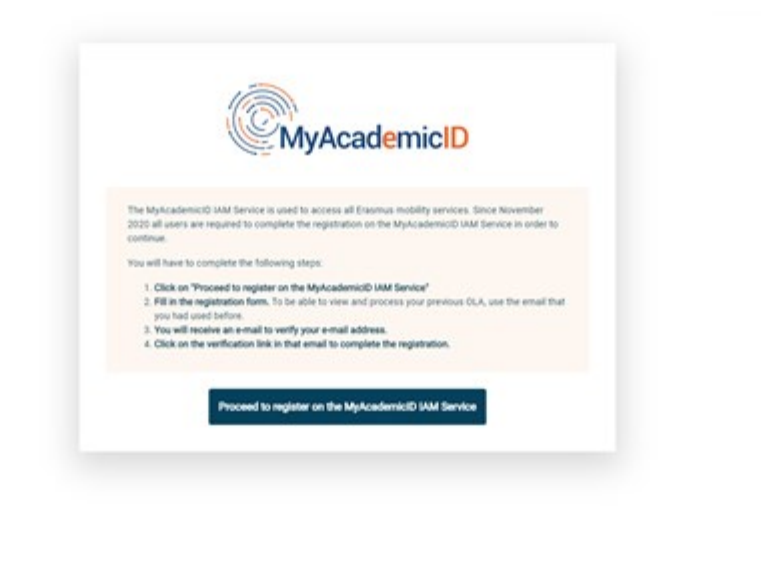

IN DEAN

c. Inserire nome, cognome e indirizzo @gmail.com/@dominio istituzionale.it

| no Registrar                                            | D Pore | <ul> <li>E Bubershed registrations . In Eqn. out.</li> </ul> |
|---------------------------------------------------------|--------|--------------------------------------------------------------|
| MyAcademicID Registration                               |        |                                                              |
| Name*                                                   |        |                                                              |
| Louf E                                                  | •      |                                                              |
| M-Academic Accessible Use Poince                        |        |                                                              |
| I have read and agreed Continn<br>with the MyAcademicED |        |                                                              |
| Acceptation Use Policy*                                 |        |                                                              |

d. Al vostro indirizzo di posta elettronica giungerà la richiesta di verifica; una volta approvata accedere nuovamente all'OLA utilizzando le vostre credenziali Google.

e. inserire le informazioni personali

| OLA ABOUT FAQ ELDE                                                               | R OLA FOR TRAINEES                  |               | MY LEARNING AGREEMENTS MY ACCOUNT LOG OUT |  |
|----------------------------------------------------------------------------------|-------------------------------------|---------------|-------------------------------------------|--|
| Fill out the required fields to comple                                           | ete your profile.                   |               | ×                                         |  |
| My account                                                                       | t                                   |               |                                           |  |
| My Personal Information                                                          |                                     |               |                                           |  |
| Firstname -                                                                      |                                     | Lastname -    |                                           |  |
| Date of birth *                                                                  | Gender *                            |               | Nationality *                             |  |
| gg/mm/aaaa 🗖                                                                     | - Select a value -                  | ÷             | 0                                         |  |
| Field of education *                                                             | 0                                   | Study cycle * | •<br>•                                    |  |
| I have read and agree to the Terms a     Terms and Conditions and Privacy Policy | and Conditions and Privacy Policy * | ave           |                                           |  |

## 1) Autenticazione tramite EDUGAIN:

L'Università per Stranieri di Perugia aderisce ad eduGAIN. Tutti gli studenti possono effettuare il LOG IN utilizzando le credenziali di studente Unistrapg.

SOLO AL PRIMO ACCESSO E' RICHIESTO UN PASSAGGIO PER LA VERIFICA DELLE CREDENZIALI - nome.cognome@studenti.unistrapg.it

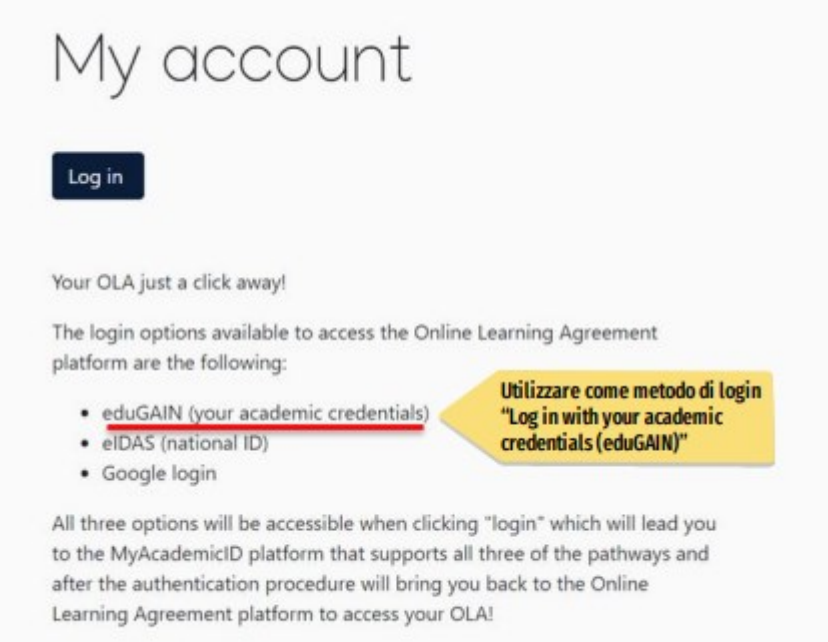

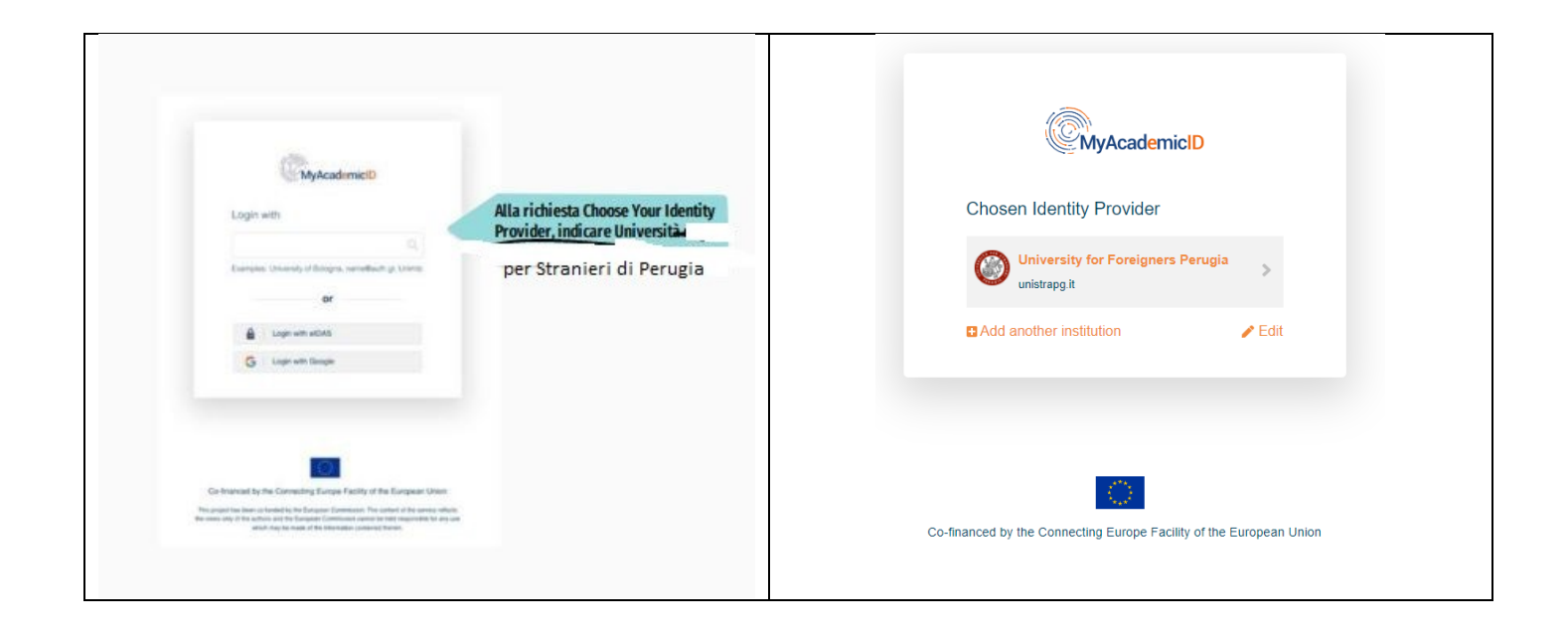

| AM<br>Accession<br>Service<br>Norm<br>Passa<br>Passa<br>Pass | Università per Stranieri per Stranieri per | Tutti gli utenti UNISTRAPG possono<br>effettuare il LOG IN<br>con le proprie credenziali UNISTRAPG |
|----------------------------------------------------------------------------------------------------|----------------------------------------------------------------------------------------------------|----------------------------------------------------------------------------------------------------|
| rites<br>quest<br>Control<br>Surviv<br>Surviv<br>Sur                                                                                                    | care le ten informazioni a<br>to avertifio.                                                                                                    |                                                                                                    |

# 2) Inserimento dati

|                                                                                         | OLA_         ABOUT TWO ELEGRICULE TORT TRAVELS         MELEAVENCE AGREEMENTS INFACCOUNT           Fill out the required fields to complete your profile.         Fill out the required fields to complete your profile.                                                                                                    | LLC CUIT                                                                                                    |
|-----------------------------------------------------------------------------------------|----------------------------------------------------------------------------------------------------|----------------------------------------------------------------------------------------------------|
|                                                                                         | My account                                                                                                    |                                                                                                    |
| Scrivere il codice ISCED dell'accordo sul<br>quale si è stati selezionati e selezionare | My Personal Information  Ristrane *  Date of bits *  Gender *  Pationality *  Personality *  Personality *  Per | Scrivere e poi selezionare il livello di<br>studio corrispondente al proprio<br>percorso accademico:<br>BACHELOR – per corso di laurea<br>MASTER – per corso di laurea<br>Magistrale e Magistrale a ciclo unico<br>DOCTORATE – per dottorato di<br>ricerca e corso di specializzazione |

## Inserimento Codici ISCED:

per quanto concerne i CdL e LM di Unistrapg i codici ISCED da utilizzare sono i seguenti:

| Corsi di laurea                                                     | Codice | Corsi di laurea magistrali                   | Codice |
|---------------------------------------------------------------------|--------|----------------------------------------------|--------|
| Comunicazione internazionale e                                      | 0321   | Comunicazione pubblicitaria, storytelling e  | 0321   |
| pubblicitaria                                                       |        | cultura d'immagine                           |        |
| Digital Humanities per l'italiano                                   | 0232   | Italiano per l'insegnamento a stranieri      | 0232   |
| Made in Italy, cibo e ospitalità                                    | 0319   | Relazioni internazionali e cooperazione allo | 0312   |
| Studi internazionali per la sostenibilità e<br>la sicurezza sociale | 0312   | sviluppo                                     |        |

Per gli studenti iscritti ad un dottorato è necessario consultare il Servizio Erasmus e Mobilità Internazionale.

# 3) generazione Learning Agreement:

Salvati i dati precedentemente inseriti, seguirà la seguente schermata per creare il proprio Online Learning Agreement → selezionare "*Create new*"

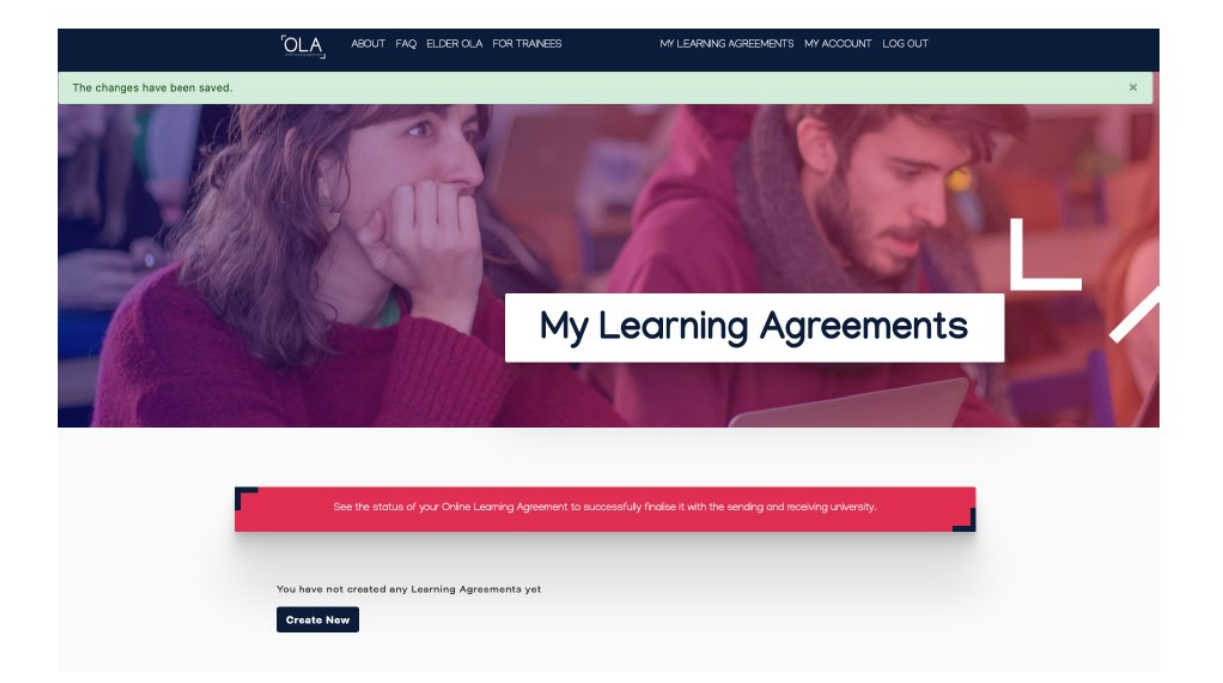

Seguirà la seguente schermata e si dovrà cliccare sul tipo di mobilità assegnato (selezionare semester Mobility!)

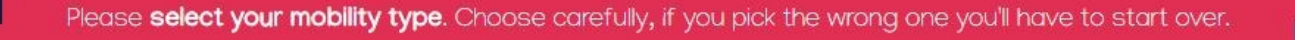

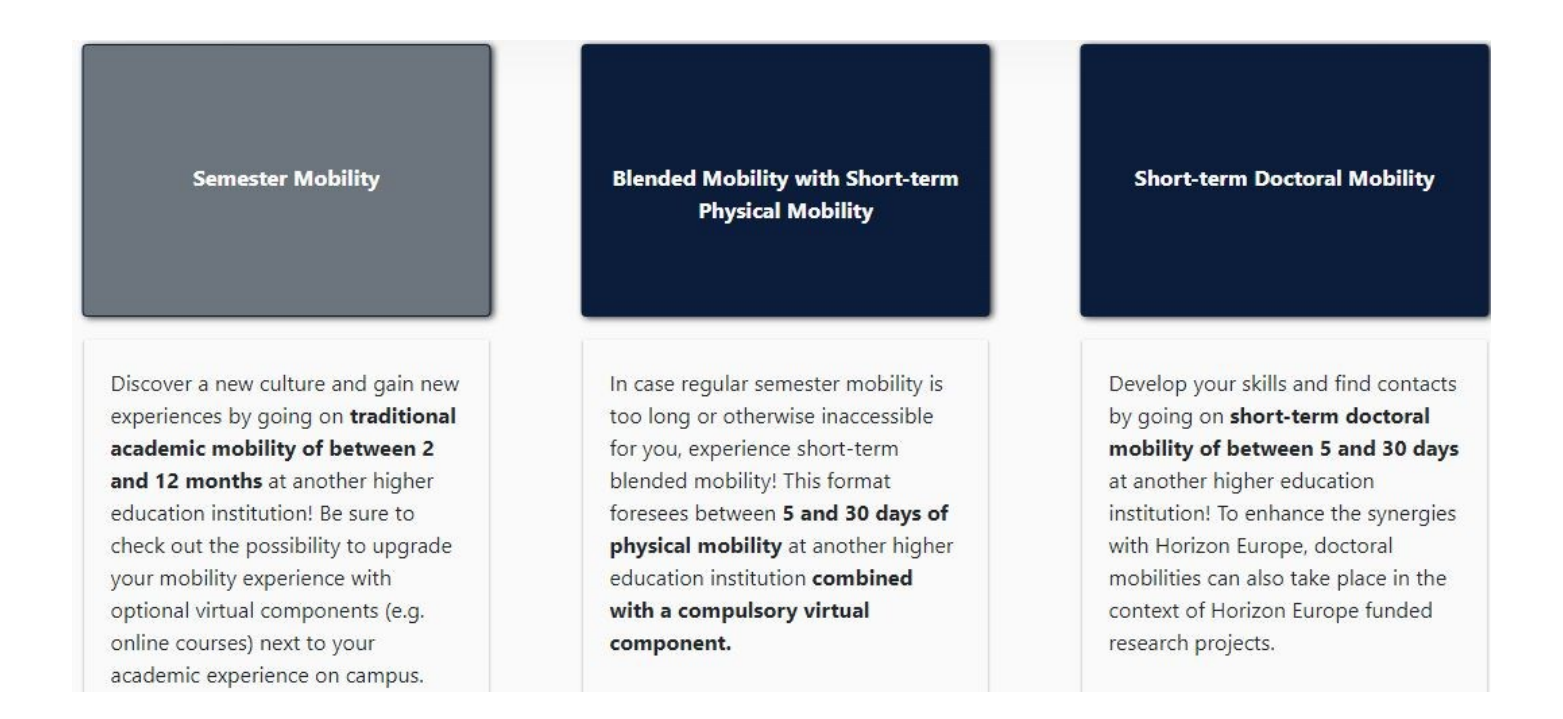

# 4) inserimento "Student Information"

Lo studente vedrà la seguente schermata. L'email da inserire è quella con la quale si è entrati nel sistema, ossia la MAIL ISTITUZIONALE.

| 0                                                                         | 2                                       | 3                                    | 4                                                                                                    | (                                                                                                    | 5)                                                | 6                                                                       |
|---------------------------------------------------------------------------|-----------------------------------------|--------------------------------------|----------------------------------------------------------------------------------------------------|----------------------------------------------------------------------------------------------------|---------------------------------------------------|-------------------------------------------------------------------------|
| Student Information                                                       | Sending Institution<br>Information      | Receiving Institution<br>Information | Proposed Mob<br>Programme                                                                                                    | ility Virtual Co<br>e                                                                                                    | omponents                                         | Commitment                                                              |
| l campi con l'aste<br>obbligatori. Salva                                  | risco sono<br>re sempre                 |                                      |                                                                                                    | FAQ ELDERICLA FORTRANEES                                                                                                    | MYLE                                              | annang agreements i my account los out                                  |
| i dati inseriti,<br>cliccare su NEXT                                      | prima di                                |                                      | Student Information Ser                                                                                                    | nding Institution Information Receiving Institution Information Information                                                   | Institution Proposed I<br>nation                  | Abbility Programme Commitment                                           |
| Inserire ANNO ACCADEMICC                                                  | ) di mobilità                           | $\longrightarrow$                    | Academic year *                                                                                                    |                                                                                                    |                                                   |                                                                         |
|                                                                           |                                         |                                      | Student                                                                                                    |                                                                                                    |                                                   |                                                                         |
|                                                                           |                                         |                                      | First name(s) *                                                                                                    |                                                                                                    | Last name(s) *                                    |                                                                         |
| Inserire l'indiriz:<br>nome.cognome@studenti.unistr                       | zo email                                |                                      | Email *                                                                                                    |                                                                                                    |                                                   |                                                                         |
|                                                                           |                                         |                                      | Date of birth*                                                                                                    | Gender*                                                                                                    | Nationality *                                     | 6                                                                       |
| Selezionare il codice I                                                   | SCED dell'accordo                       |                                      | gg/mm/aasa                                                                                                    | - Select a value -                                                                                                    | •                                                 | 0                                                                       |
| bilaterale (vd. File «Elenco s<br>allegato al bando Erasn<br>riferimento) | edi di destinazione»<br>nus Plus SMS di |                                      | Field of Education *                                                                                                    |                                                                                                    | Country to whi<br>card and/or pa<br>Study cycle * | ch the period balongs administratively and that issues the ID<br>seport |
|                                                                           |                                         | $\rightarrow$                        | Education Tex (CCD 50012 and                                                                                                  | 0                                                                                                    | - Select a value -                                | *                                                                       |
| Menú a tendina. Scegliere:<br>1 – EOF6 per mobilità in Lau                | rea Triennale:                          |                                      | here of education: the ISUELPH 2013 se<br>http://ec.europa.eu/education/internatio<br>should be used to find the ISCED 2013 s | ant tool available at<br>nai-standard-dassification-of-education-isceduan<br>latailad field of education and training that is | - Select a value -<br>Short cycle (EQF level      | 5                                                                       |
| 2 – EQF7 per mobilità in L<br>LMCU;                                       | Laurea Magistrale o                     |                                      | closest to the subject of the degree to b<br>lexitution                                                                       | e exanded to the student by the Sending                                                                                       | Master or equivalent s<br>Doctorate or equivalent | econd cycle (EQF level 7)<br>it third cycle (EQF level 8)               |
| 3 – EQF8 per mobilità in Dot                                              | torato di Ricerca.                      |                                      |                                                                                                    | N                                                                                                    | ent                                               |                                                                         |

## 4) inserimento "Sending Institution Information"

Inserire tutti i campi prestando particolare attenzione all'anno accademico in cui avrà luogo la mobilità, il Paese e il nome della vostra Istituzione (basta Selezionare Italy e UNIVERSITA PER STRANIERI DI PERUGIA) e scrivere il Dipartimento di afferenza del proprio corso, come di seguito specificato:

- Dipartimento di Scienze Umane e Sociali Internazionali (Department of International Human and Social Sciences): per i CORSI: COMIP SISS COMPSI RICS
- **Dipartimento di Lingua, Letteratura e Arti italiane nel mondo** (Department of italian language, literature and arts in the world): per i CORSI: DHI MICO ITAS

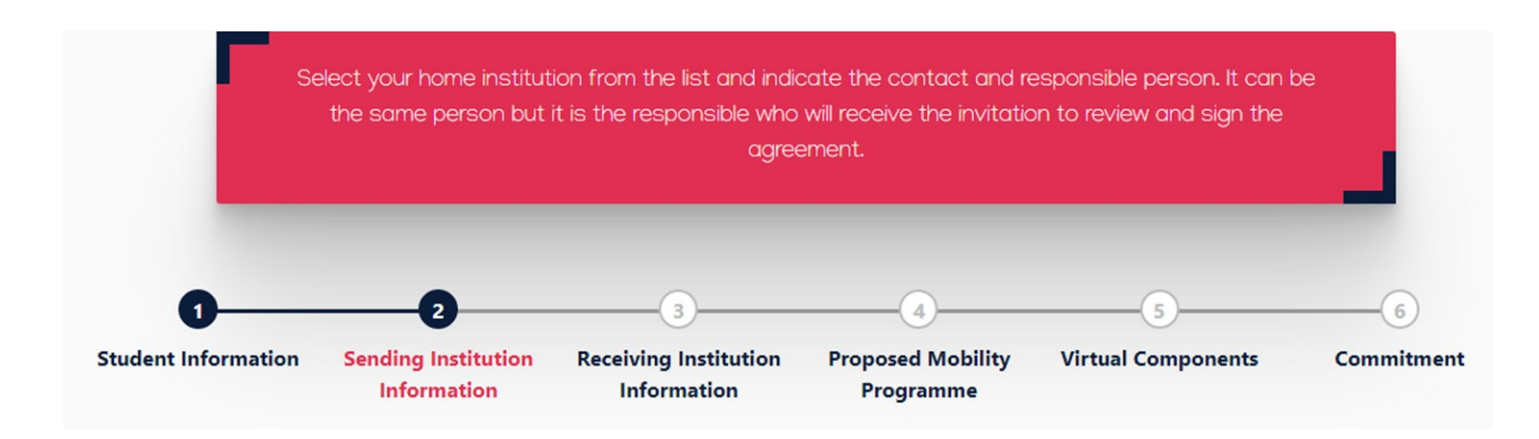

| DATI SENDING                                                          | RECUT FAQ ELISTRICAL FOR TRAVEES                                                                                                    | MY LEVENING AGREEMENTS MY ACCOUNT LOG O                                                                                                    | ur -                                                 |
|-----------------------------------------------------------------------|----------------------------------------------------------------------------------------------------|----------------------------------------------------------------------------------------------------|------------------------------------------------------|
| INSTITUTION                                                           | Sending Institution                                                                                                    |                                                                                                    |                                                      |
| Scegli «ITALY» e di seguito<br>UNIVERSITA PER STRANIERI DI<br>PERUGIA | Courty*<br>Courty of the instanton<br>Name of the instanton<br>Name of the instanton                                                                                                    |                                                                                                    |                                                      |
| La SENDING RESPONSIBLE                                                | Sending Responsible Person                                                                                                    | Sending Administrative Contact Person                                                                                                    |                                                      |
| E' IL REFERENTE ERASMUS DI                                            | Fest runnis;4                                                                                                    | First name(s)                                                                                                    |                                                      |
| DIPARTIMENTO                                                          |                                                                                                    |                                                                                                    |                                                      |
| colui che ha l'autorità per approvare il                              | Lad namela"                                                                                                    | Lationes                                                                                                    |                                                      |
| Learning Agreement                                                    | Failur*                                                                                                    | Pailton                                                                                                    | La SENDING                                           |
|                                                                       |                                                                                                    |                                                                                                    | ADMINISTATIVE CONTACT                                |
|                                                                       | Enal*                                                                                                    | (mail                                                                                                    | PERSON:                                              |
|                                                                       | Procentaria                                                                                                    | Plote runter.                                                                                                    | E' il Dott.                                          |
|                                                                       |                                                                                                    |                                                                                                    | Francesco Lampone                                    |
|                                                                       | Improvide present of the Vention (index excession) with the Venture (interpreted and the Venture (interpreted and the Venture) of the Venture (interpreted and the Venture) of the Venture (interpreted and the Venture) of the Venture (interpreted and the Venture) of the Venture) of the V | Adversational contract preservation after prevaion advective advective advec | Head of Erasmus and International<br>Mobility office |
|                                                                       | the second second                                                                                                    |                                                                                                    | erasmus@unistrapg.it                                 |
|                                                                       |                                                                                                    | -                                                                                                    | +39 075 5746 266-301                                 |
|                                                                       | Prinices                                                                                                    | Net                                                                                                    |                                                      |

## N.B. REFERENTE ERASMUS DI DIPARTIMENTO (chi firma il LEARNING AGREEMENT):

• prof.ssa Federica Guazzini - Erasmus Institutional Coordinator (federica.guazzini@unistrapg.it)

## 5) inserimento "Receiving Institution Information"

Compilata la sezione cliccare su NEXT: si aprirà la schermata riferita all'Università di destinazione: operare come per la sending. Nel caso non si conoscano i dati contattare il Servizio Erasmus e Mobilità Internazionale per la contact person amministrativa. Terminata la schermata procedere cliccando su next

Scegliere paese e successivamente l'Ateneo di destinazione.

| Se | elect your host institution | from the list and indicate | e the contact and resp   | onsible person. It can be th | e |
|----|-----------------------------|----------------------------|--------------------------|------------------------------|---|
| S  | ame person but it is the i  | responsible who will recei | ve the invitation to rev | ew and sign the agreement    |   |
|    |                             |                            |                          |                              |   |
|    |                             |                            |                          |                              |   |

| DATI RECEIVING<br>INSTITUTION -                                                                                                    | REAL ABOUT FAQ REDERICLA FOR TRANSFER                                                                                                    | My Learning Agreements - My Account - Log Kut                                                                    |                                                                                                    |
|----------------------------------------------------------------------------------------------------|----------------------------------------------------------------------------------------------------|----------------------------------------------------------------------------------------------------|----------------------------------------------------------------------------------------------------|
| Scegli « <b>PAESE</b> » e di seguito<br>«NOME ATENEO DI<br>DESTINAZIONE»,                                                                                        | <br>Receiving<br>Receiving Institution<br>Coarty *<br>Coarty of the institution<br>Nates *<br>Nates *                                                                                                    |                                                                                                    |                                                                                                    |
| La RECEIVING RESPONSIBLE<br>PERSON<br>E' il COORDINATORE ERASMUS<br>che presso la sede di<br>destinazione ha il compito di<br>approvare il Learning<br>Agreement | <br>Receiving Responsibili Person Fint rame) *  Exe rame() *  Pakca*  Exercited and the response of the response of the response o | Receiving Administrative Contact Person          First namely         Last namely         Politice         Tanal | Nei campi dedicati alla<br>RECEIVING<br>ADMINISTATIVE CONTACT                                                       |
| Agreement.                                                                                                    | Protectupulate Protectupulate Property back on the statement of the statement of the type of the statement of the type of the statement of the type of the statement of the type of the statement of the type of the statement of the type of the statement of the type of the statement of the type of the statement of the type of the statement of the type of the statement of the type of the statement of the statement      | Patenster                                                                                                    | PERSON<br>Inserire il contatto e<br>l'indirizzo istituzionale<br>dell'Ufficio Erasmus<br>della sede di destinazione |

## 6) inserimento "Proposed Mobility programme"

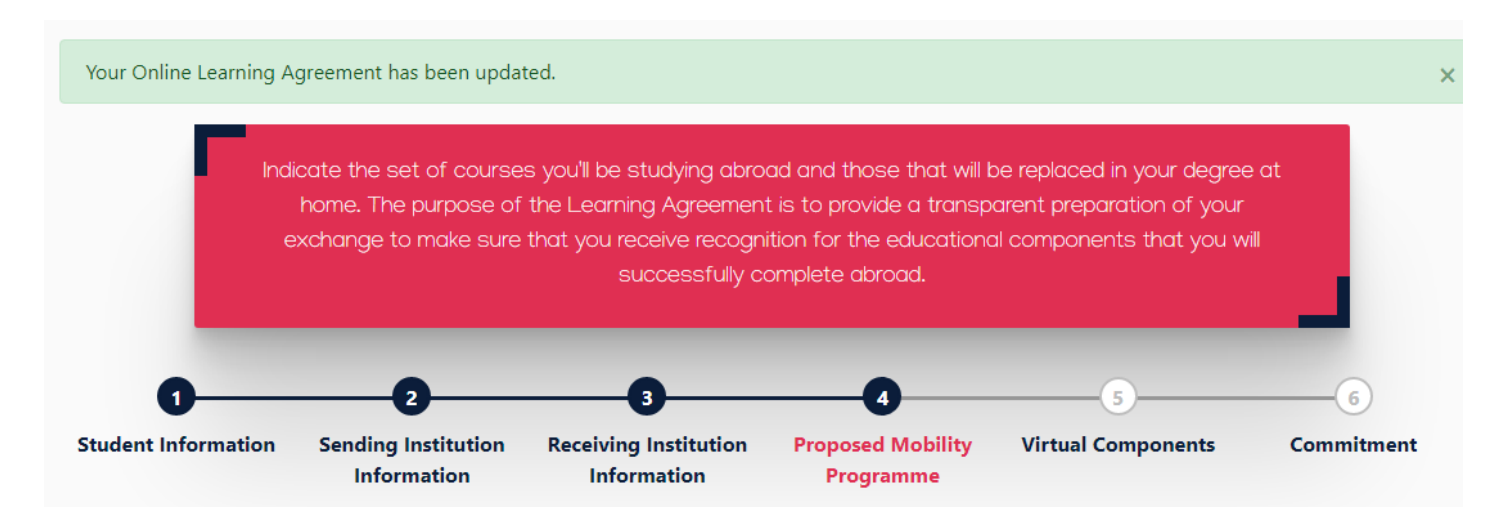

Inserire il periodo di mobilità previsto o selezionando la data da calendario (attenzione le date di inizio e fine devono coincidere con le date inserite nelle lettere di accettazione da parte della sede estera o con l'inizio e la fine dei corsi - compresi appelli d'esame) o procedendo manualmente.

Per la scelta degli insegnamenti da seguire all'estero consultare il catalogo dei corsi sul sito della sede ospitante. Per aggiungere gli insegnamenti cliccare su "*Add component to Table A*" e si aprirà la schermata con le specifiche (denominazione corso, codice insegnamento - se non disponibile inserire **NA**, ECTS dell'insegnamento scelto, semestre/trimestre/anno di riferimento, link del catalogo dei corsi- syllabus-della sede estera), inserire la lingua di insegnamento presso la sede ospitante e le proprie competenze linguistiche (min. A1>C2 max.).

Cliccare su "Add component to Table B" inserendo l'insegnamento, del proprio piano di studio presso l'UNISTRAPG con tutti i riferimenti richiesti, che si intende sostituire e che sarà riconosciuto al rientro in sede.

## IMPORTANTE:

I tasti Add component to Table A e Add component to Table B andranno selezionati tante volte quanti sono gli insegnamenti da aggiungere e di cui si richiede il riconoscimento. In caso di errori cliccare su "Remove".

#### **INSERIRE IL PERIODO DI MOBILITA' PREVISTO**

## LAYOUT INSERIMENTO INSEGNAMENTI STRANIERI **ADD COMPORENT TO TABLE A** (da ripetersi per ogni insegnamento che si intende aggiungere fino al completamento del Learning Agreement)

INSERIRE LA LINGUA DI STUDIO CHE SI UTILIZZERA' PRESSO LA SEDE DI DESTINAZIONE (LINGUA DEGLI INSEGNAMENTI) E IL RELATIVO LIVELLO DI COMPETENZA LINGUSTICA

| Preliminary LA                                                                                                    |                                                                                                    |                                                                                                    |                                                   |
|----------------------------------------------------------------------------------------------------|----------------------------------------------------------------------------------------------------|----------------------------------------------------------------------------------------------------|---------------------------------------------------|
| Planned start of the mobility *                                                                                                    | Planned end of the r                                                                                                    | nobility *                                                                                                    |                                                   |
| gg/mm/aaaa                                                                                                    | gg/mm/aaaa                                                                                                    |                                                                                                    |                                                   |
| Table A - Study programme at the Receiving institution *                                                                                                    |                                                                                                    |                                                                                                    |                                                   |
| No Component added yet.                                                                                                    |                                                                                                    |                                                                                                    |                                                   |
| Add Component to Table A                                                                                                    |                                                                                                    |                                                                                                    |                                                   |
| Web link to the one one establishes at the Constitute Institution descellation it                                                                                                    | n lananina automatica fund                                                                                                    | Fight to the entropy of the                                                                                                    |                                                   |
| web mit to the course catalogue at the serving monotor reschoing o                                                                                                    | eleaning outcomes twe                                                                                                    | This of the relevant mot                                                                                                    |                                                   |
| a subscription of the second second second second second second second second second second second second second                                                                                                    |                                                                                                    | 1 1 1 10 10 10 10                                                                                                    |                                                   |
| Introduction to enable them to make the neglection of the second and the term of the term of the term of the second second secon | e root efficiently. The informati<br>tional components and the loop<br>too loss<br>The level of languag                                                                                                 | m concerns, for example, the qualifications offered, th<br>ing measures. The Course Catalogue whould instanted<br>e competence *                                                                                                | e learning,<br>he menan o                         |
| hnuggiss the inducts to make them in make the right choice and cas the test     handing and accounted providers. A field of programmers, the initialiant data     parging in a contax, who information data has, after and where its carried lifes.     The mask is associated bits acid subground zone.     The mask is associated bits acid subground zone.     The mask is associated bits acid subground zone.     The contak acid subscription of the Receiving Institution *          Select a value -                                                                                                    | e most efficiently. The informati<br>trianal components and the low<br>toor less.<br>The level of languag<br>Select a value -                                                                           | n unsern, for wanple, the qualifications offend, in<br>ing measures. The facese Catalogue should include to<br>a competence *                                                                                                   | e learning,<br>he names o                         |
| final plan from studies is work of weak more than structure of the dataset of the the structure parameters provide any studie of providence is structure of the structure comparison in studie of the structure comparison is not all of physicategories. The studies of the structure comparison is not all of physicategories in structure comparison in the studies of the structure comparison is not all structure.  Termals language of Instruction at the Receiving Institution *  Select a value -                                                                                                    | e most efficiently. The information<br>attend components and the formation<br>toow inst<br>The level of language<br>- Select a value -<br>Level of language competent<br>validable at: https://www.prob | n manere, la mangle the qualification affend th<br>ing meaners the channe Catalogue should include t<br>a competence *<br>ense a description of the Europeen Language Levels<br>and description of the Europeen Language Levels | e learning,<br>ha namas a<br>CEFT) is<br>ge-kneb- |

OLA ABOUT FAQ ELDER CLA FOR TRAINEES

- Inserire l'insegnamento da frequentare (identificato nell'Offerta Formativa /Course Catalogue della sede di destinazione)
- Inserire il codice dell'insegnamento (se non è disponibile, inserire NA)
- Inserire il semestre/trimestre di frequenza dell'insegnamento (primo, secondo, terzo o full year)
- Inserire il numero di crediti ECTS dell'insegnamento scelto
- Se disponibile, inserire il link alla pagina di presentazione dell'insegnamento (syllabus)

#### LAYOUT INSERIMENTO INSEGNAMENTI UNISTRAPG

#### ADD COMPONENT TO TABLE B

(da ripetersi per ogni insegnamento che si intende aggiungere fino al completamento del Learning Agreement)

- Inserire l'insegnamento del proprio piano di studi UNISTRAPG che si intende sostituire
- Inserire il codice dell'insegnamento
- Inserire il semestre di frequenza dell'insegnamento
- Inserire il numero di crediti ECTS dell'insegnamento scelto

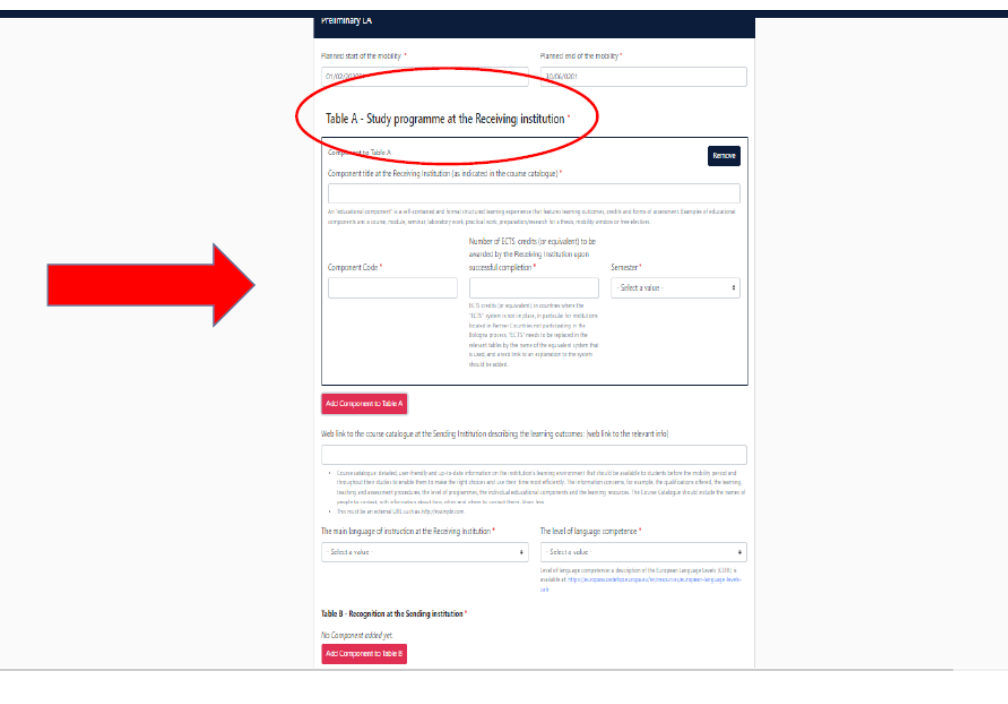

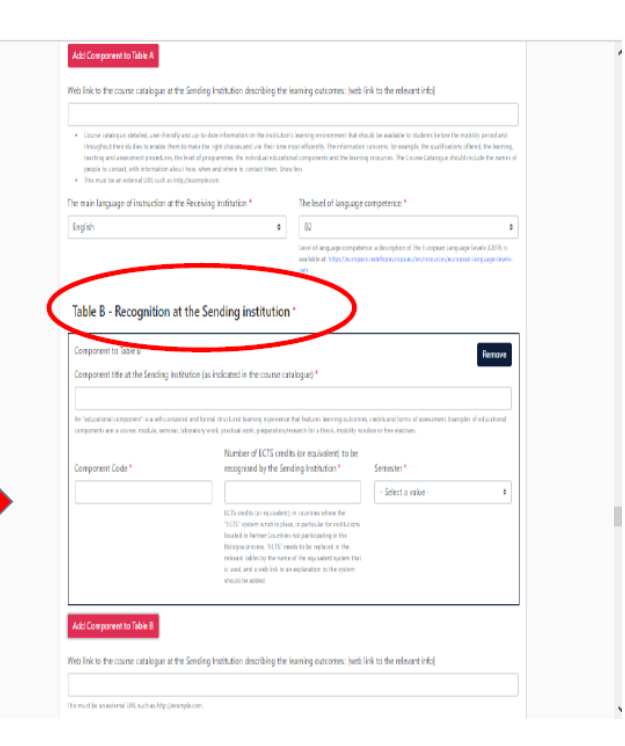

Inserire il seguente link:

|                 | htt                                           | ps://www.unistra                             | pg.it/node/29 🗲            |   |
|-----------------|-----------------------------------------------|----------------------------------------------|----------------------------|---|
|                 |                                               |                                              |                            |   |
| - Add Comp      | onent to Table 8                              |                                              |                            |   |
| Provisions ap   | plying if the student does not complete succ  | essfully some educational components: [web   | link to the relevant info] |   |
| This must be an | external URL such as http://exongele.com.     |                                              |                            |   |
| Web link to t   | he course catalogue at the Sending Institutio | n describing the learning outcomes: [web lin | k to the relevant info]    | _ |
| This must be an | esternal URL such as http://example.com       |                                              |                            |   |
| Province        |                                               | Navt                                         |                            |   |

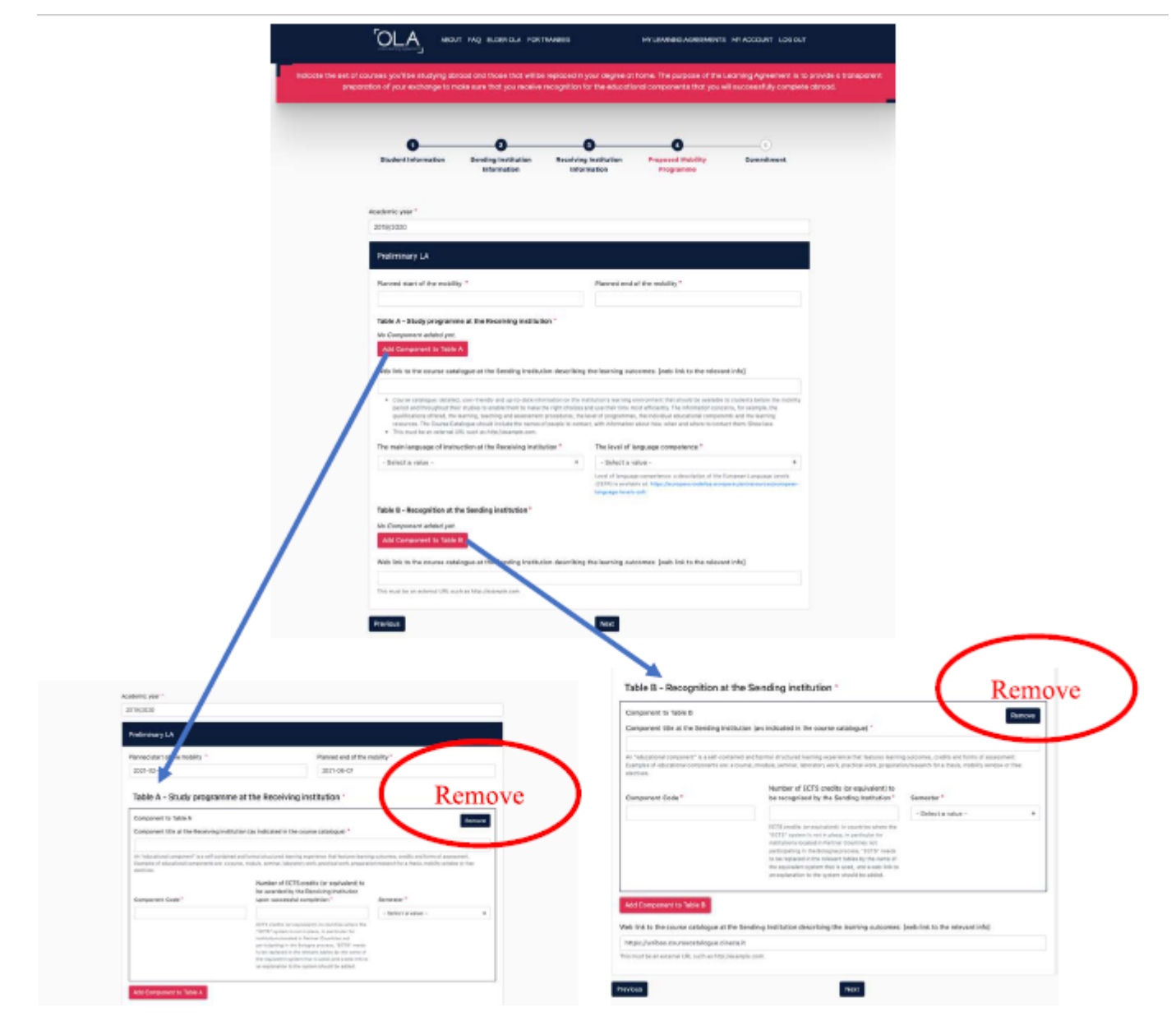

## **Virtual Components**

Per aggiungere eventuali attività virtuali previste cliccare su "*Add component to Table C*" e si aprirà la schermata con le specifiche del caso da inserire.

| Student Information                                                           | Sending Institution<br>Information  | Receiving Institution<br>Information | Proposed Mobility<br>Programme | Virtual Components            | Commitment               |
|-------------------------------------------------------------------------------|-------------------------------------|--------------------------------------|--------------------------------|-------------------------------|--------------------------|
| cademic year *                                                                |                                     |                                      |                                |                               |                          |
| 2021/2022                                                                     |                                     |                                      |                                |                               |                          |
| able C                                                                        |                                     |                                      |                                |                               |                          |
| Please add the Table if you<br>he learning outcomes.<br>Add Component to Tabl | u wish to indicate virtual c<br>e C | component(s) at the receivir         | ng institution before, duri    | ing or after the physical mob | ility to further enhance |

## 7) "Commitment"

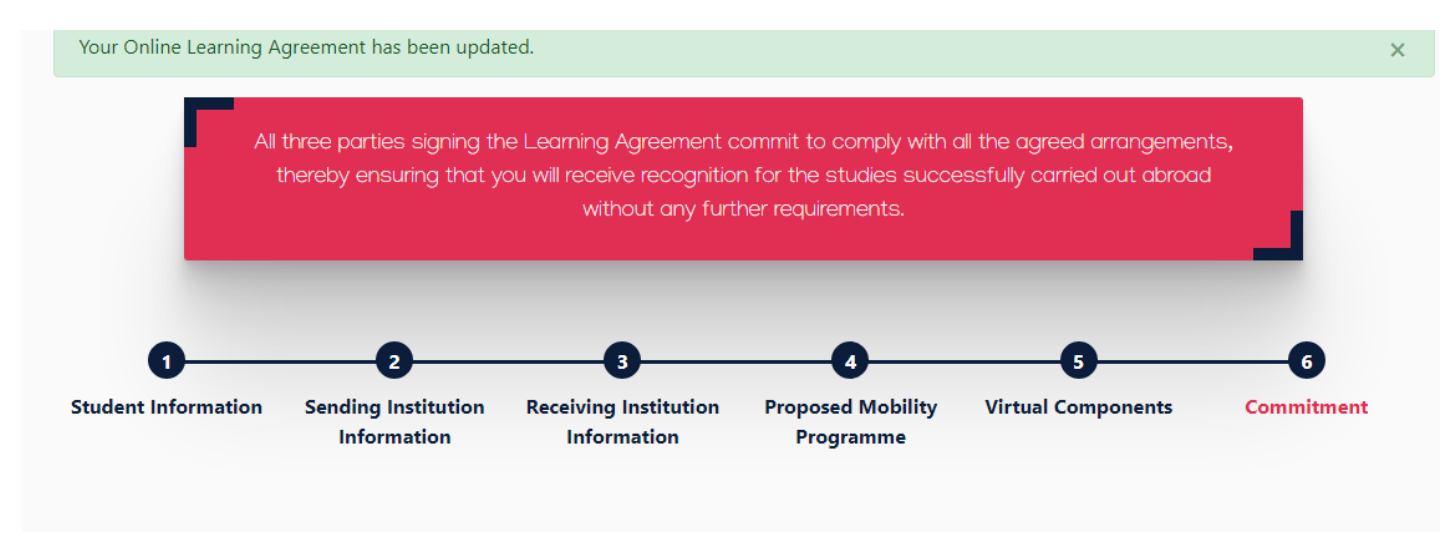

|                                                                                                    |                                                       | Academic year *                                                                                                    |
|----------------------------------------------------------------------------------------------------|-------------------------------------------------------|----------------------------------------------------------------------------------------------------|
|                                                                                                    |                                                       | 2020/2021                                                                                                    |
|                                                                                                    |                                                       | Commitment Preliminary                                                                                                    |
| Firmare il documento<br>utilizzando il mouse o<br>un'altra periferica di input<br>all'interno del quadrato |                                                       | By digitally signing this document, the student, the Sending Institution and the Receiving Institution confirm that they approve the Leaning<br>Agreement and that they used comply with all the anargements agreed by all parties. Sending and Receiving Institutions used that the spape all the<br>principies of the Earnan Catter for higher floatance relations for molifiely for auxiliary of the term institution for the<br>principies of the Earnan Catter for this fiber floatance relation and the students should also commit to what is set out in the Earnance of<br>the mathematical matter counties. The Beneficiary Institution and the students should also commit to what is set out in the Earnance or grant<br>agreement. The Receiving Institution commits to recognize all the credits requireder using agreement the Receiving Institution for the<br>successful completed executional components and to ourit them towards the student's degree. The student and the Receiving Institution of the<br>successful completed executional components and to ourit them towards the student's degree. The student and the Receiving Institution will<br>communicate to the Sending Institution any problems or changes regarding the study programme, responsible parsons and/or study period. |
| Dopo l'apposizione della<br>firma grafica, premere                                                         |                                                       | Citar                                                                                                    |
| «Sign ed send the online le<br>responsble person at the sendi                                              | arning agreement to the<br>ng institution for review» | Previous Sign and send the Online Learning Agreement to the Responsible sensor at the Sending Institution for review                                                                                                    |

Attenzione: da questo momento in poi in caso di errori di compilazione lo studente non potrà più apportare modifiche per cui apporre la firma solo se si è certi di quanto scritto all'interno della piattaforma. Per fare modifiche NON FIRMARE e cliccare su previous . Se per sbaglio si fosse completata la procedura con l'invio al coordinatore è necessario mettersi urgentemente in contatto con il Delegato Rettorale per il Programma Erasmus e Mobilità Internazionale e chiedere la cancellazione o il rigetto del LA proposto.

Di seguito la schermata di conferma che il LA è stato caricato.

Da questo momento lo studente potrà visionarlo o scaricarlo ma NON POTRA' PIU' apportare modifiche.

|                            | OLA, Mart Mg mante                      | SLA FOR TRABETS            | without                                          | ADRED-RIVES INVADOS      | ринт царалт              |       |   |
|----------------------------|-----------------------------------------|----------------------------|--------------------------------------------------|--------------------------|--------------------------|-------|---|
| revenent has been updated. |                                         | _                          | _                                                |                          |                          | _     |   |
|                            | Rai                                     | X                          | ·                                                | R                        | T                        |       |   |
|                            | 1-2-                                    |                            | Му                                               | Learnin                  | ng Agree                 | ments | / |
|                            | See the status of your Onlin            | e Learning Agreement S     | o successfully finalise it with the se           | eding and receiving un   | iversity.                |       |   |
|                            | Cruste New                              |                            |                                                  |                          |                          |       |   |
|                            | sending tradition                       | Receiving methodox         | Status                                           | Dedea"                   | Heve or<br>exte          |       |   |
|                            | LARVERTA DEGLI STUDI DELLA<br>BAGLICATA | UNIVERSIDAD DE<br>GRANINGE | Signed by Shatarit and sant to the<br>Sending HD | 7%, 10/36/10/0-<br>58-45 | View<br>Deveniced<br>PD1 |       |   |
|                            |                                         |                            |                                                  |                          |                          |       |   |

A questo punto il Delegato Rettorale per il Programma Erasmus e Mobilità Internazionale riceverà una e-mail contenente l'invito a verificare la proposta dello studente: potrà approvarlo o richiedere di apportare alcune modifiche.

L'approvazione o il rigetto con le modifiche saranno notificate allo studente per email come da schermate seguenti:

## Email di mancata approvazione da parte del coordinatore

| Online Learning Agreement     10:24       Rejected Online Learning Agreement     A: Annalisa Anzalone                                                                                                    |   |                                                                                                    |  |  |  |  |
|----------------------------------------------------------------------------------------------------|---|----------------------------------------------------------------------------------------------------|--|--|--|--|
| Dear Student,                                                                                                    |   | Notifica di approvazione da parte del Coordinatore                                                                                                    |  |  |  |  |
| We inform you that your Sending Higher Education Institution is not ready to<br>sign your Learning Agreement yet. Please see their comments on the platform<br>and we hope it will provide the needed support to finalise your Learning |   |                                                                                                    |  |  |  |  |
| Agreement.                                                                                                    |   | Online Learning Agreement - Progress Update 🍃 Posta in arrivo × 🛛 👼 🛽                                                                                                    |  |  |  |  |
| Plase login at <u>www.learning-agreement.eu</u> [1] to edit your Learning<br>Agreement<br>accordingly                                                                                                    | * | Online Learning Agreement «no-reply@learning-agreement.eu» glo 29 ott, 10:29 🔥 🌜 :<br>a me 👻                                                                                                    |  |  |  |  |
| accordingly                                                                                                    |   |                                                                                                    |  |  |  |  |
| Afterwards you need to sign it again and wait for the approval of your<br>Sending and Receiving Higher Education Institutions, Should you still need                                                                                    |   | Dear Student,                                                                                                    |  |  |  |  |
| more information regarding the finalisation of your OLA, please contact the<br>coordinator at the respective Higher Education Institution.                                                                                              |   | Your Online Learning Agreement has been signed by the Sending Higher<br>Education Institution. It has now been sent to the responsible person at the<br>Receiving Higher Education Institution for review. |  |  |  |  |
| Kind regards and wishing you an enriching mobility experience.                                                                                                    |   | Login at www.learning-agreement.ou [1] to view your Learning Agreement.                                                                                                    |  |  |  |  |
| tene regeree and moning you an enriening meening experience,                                                                                                    |   | Kind regards and wishing you an enriching mobility experience,                                                                                                    |  |  |  |  |
| Online Learning Agreement team                                                                                                    |   | Online Learning Agreement team                                                                                                    |  |  |  |  |
| [1] www.learning-agreement.eu                                                                                                    |   | [1] www.learning.agreement.eu                                                                                                    |  |  |  |  |

Nel caso di richiesta di cambiamenti proposti da parte del Delegato, lo studente potrà rientrare nella piattaforma e cliccando su "*edit*" procedere alle modifiche suggerite dal Coordinatore.

Attenzione: non cliccare su "Create new". Il tasto attiva un nuovo learning agreement.

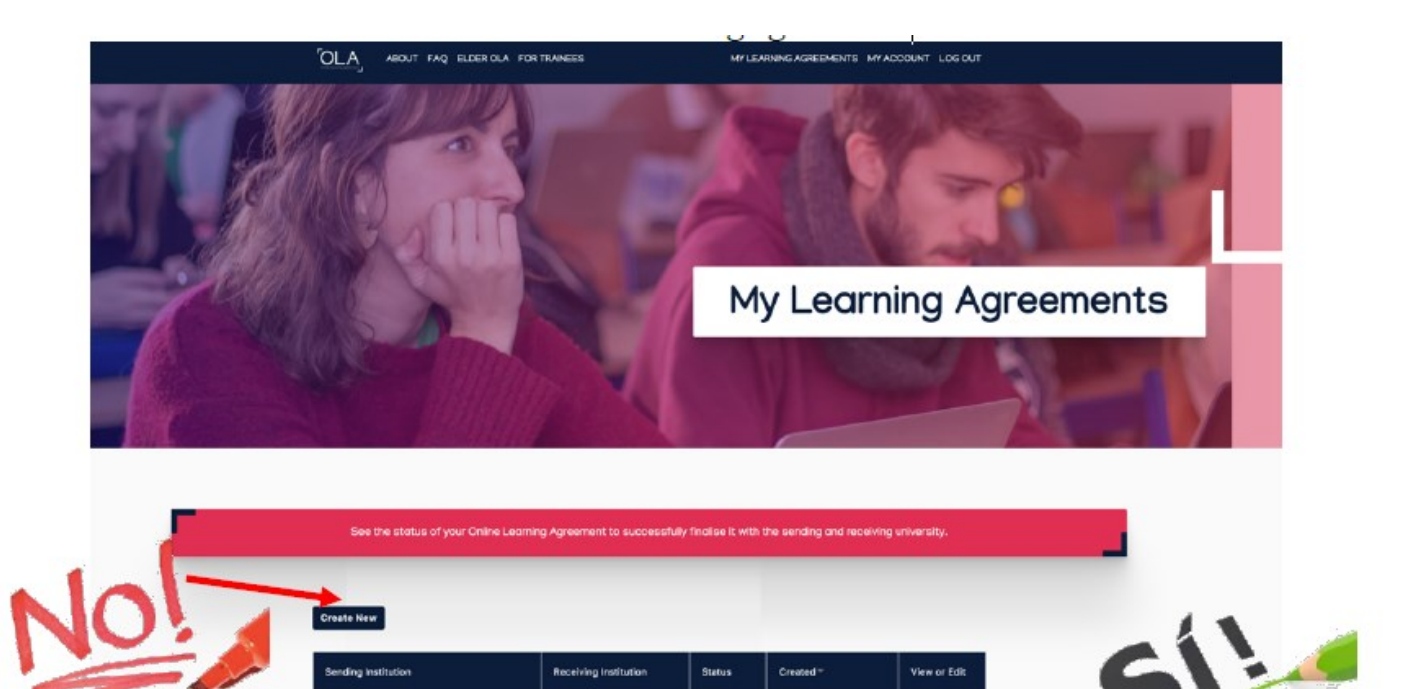

Una volta entrati cliccando su Edit, andare avanti con *next* fino ad arrivare allo step 4 "*proposed Mobility programme*". Apportare le modifiche cliccando su *remove* qualora si volesse sostituire o cancellare definitivamente e/o o su *add component code* nel caso di aggiunte. Tale procedura andrà fatta su entrambe le tabelle (A e B) se necessario).

Finalised Learning Agreement Posta in arrivo x

| Erasmus Dashboard <dashboard@uni-foundation.eu></dashboard@uni-foundation.eu> |                                                                                                    |                                                                                                    |
|-------------------------------------------------------------------------------|----------------------------------------------------------------------------------------------------|----------------------------------------------------------------------------------------------------|
| Ż₄ inglese → italiano + Traduci messaggio                                     |                                                                                                    |                                                                                                    |
|                                                                               | Online Learning Agreement                                                                                                    | firmato dalla Sending Responsible Person                                                                                       |
|                                                                               | Dear student,                                                                                                    | (Delegato Rettorale alla mobilità), sarà<br>automaticamente inviato alla Responsible                                           |
|                                                                               | Your Learning Agreement has been approved by both, the sending<br>and the receiving institutions. Login to the Online Learning Agreement<br>platform to view and download the signed LA <u>www.learning-<br/>agreement.eu</u> . | Person Erasmus Dept. Coordinator)<br>dell'Università di destinazione.                                                          |
|                                                                               | Best regards,<br>Online Learning Agreement team                                                                                                    | Lo studente riceve una comunicazione tramite<br>e-mail quando l'OLA è stato approvato da<br>entrambe le «Responsible Persons»- |
| Fai clic qui per rispondere o instruee.il messaggio                           |                                                                                                    | A questo punto potrà scaricare dal sito web<br>una copia PDF del Learning Agreement<br>completo di tutte le firme necessarie   |
| 0 GB (0%) di 15 GB utilizzati                                                 | Termini - Privacy                                                                                                    |                                                                                                    |

# Nell'area personale dello studente sarà possibile visualizzare, editare e scaricare il documento, ma le firme compariranno solo quando le tre parti avranno firmato il documento

Terminate le modifiche su indicazione dei coordinatori, lo studente dovrà ricominciare il processo di sottomissione. Una volta approvato dal Delegato Rettorale per il Programma Erasmus e Mobilità Internazionale di Unistrapg, il coordinatore estero (*Receiving Responsible person*) indicato dallo studente (step 3 Receiving Institution Information) riceverà una e mail con richiesta di revisione del Learning. Anche in questo caso il coordinatore potrà approvare e rigettare. In caso di rigetto lo studente riceverà una e mail di notifica, potrà rientrare nell'Online Learning agreement e rieditare il LA secondo le indicazioni del Coordinatore estero.

L'iter giungerà al termine con la sottoscrizione da parte delle parti coinvolte (studente, Delegato UNISTRAPG, coordinatore straniero)

#### Dear student,

We inform you that your sending/receiving higher education institution is not ready to sign your Learning Agreement yet. Please see their comments below and we hope it will provide the needed support to finalise your Learning Agreement and have an enriching mobility experience.

#### Comments from your sending higher education institution

The component code is 456987 and 6 CFU

#### Update your learning agreement

Please click on the button to access your Online Learning Agreement and edit it accordingly. Afterwards you need to sign it again and wait for the approval of your sending and receiving higher education institutions.

Should you still need more information regarding the finalisation of your OLA, please contact the respective higher education institutions.

Best regards, Online Learning Agreement team

#### ATTENZIONE:

Entrambe le «Responsible Person» possono respingere il Learning Agreement e inviare dei commenti su cosa sia necessario correggere.

In questo caso lo studente riceve una e-mail automatica, e dovrà obbligatoriamente correggere il Learning Agreement secondo le indicazioni ricevute dal Referente/Coordinatore.

Una volta apportate le correzioni è necessario che il documento sia nuovamente sottoscritto da tutte le parti coinvolte (Studente, Sending Responsible Person, Receiving Responsible Person).

#### Lo studente potrà sempre vedere a che punto è il processo di approvazione nella colonna "status "

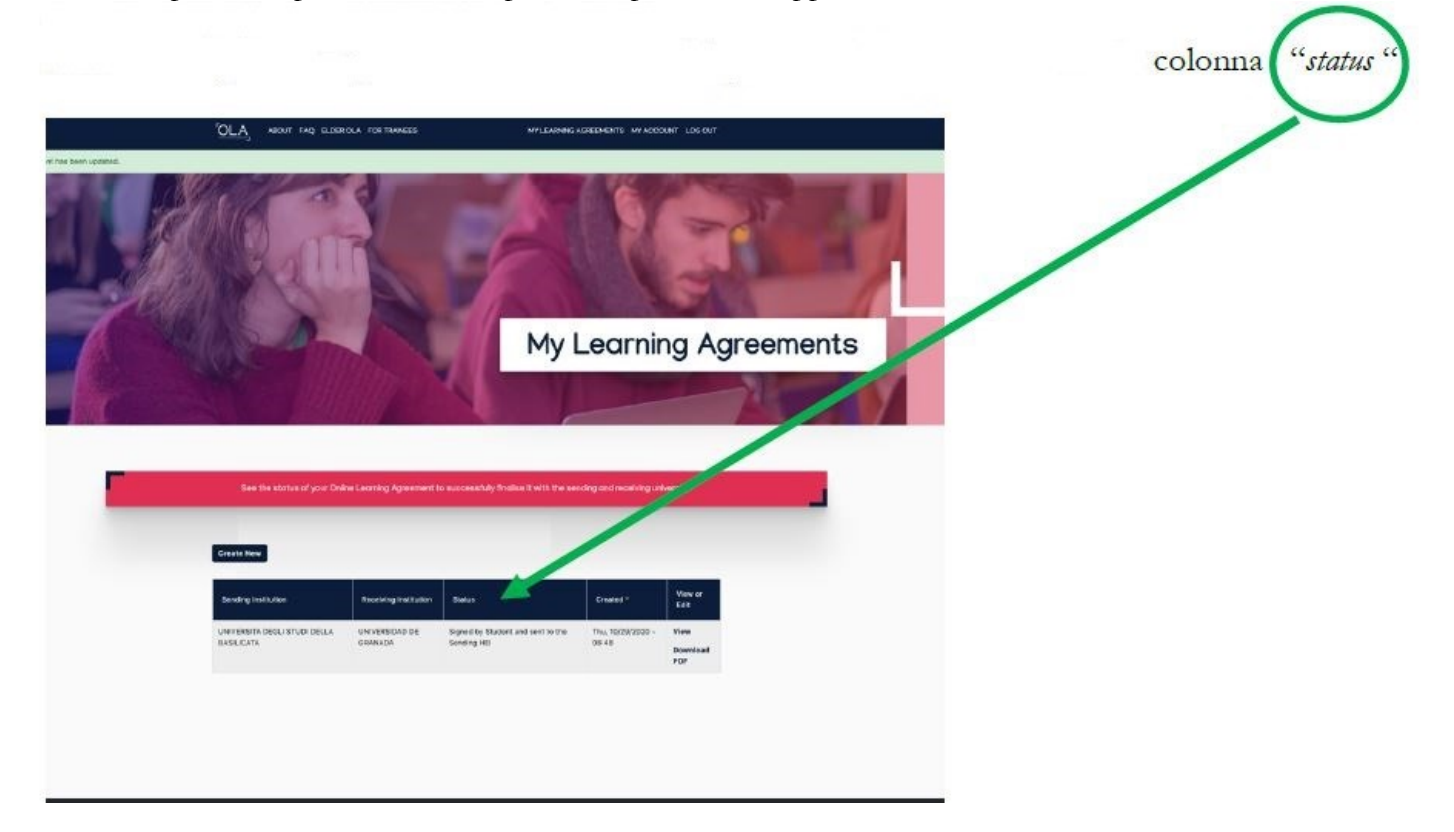

## **Eventuali Modifiche al Learning Agreement approvato:**

Per modificare il Learning Agreement già compilato sarà necessario operare sul menu "*New Learning Agreement with Changes*" (la funzione accede al Learning Agreement già compilato)

Una volta apportate le correzioni come antecedentemente riportato allo STEP- 4 è necessario che il documento sia nuovamente sottoscritto da tutte le parti coinvolte:

- 1. Studente
- 2. Responsible Person at Sending Insitution
- 3. Responsible Person at Receiving Institution

La conclusione del processo fornirà il Learning Agreement completo e pronto per il suo utilizzo in mobilità.

Changes to learning agreement (during mobility)

RECEIVING INSTITUTION

## CONTATTI

LEVEL

FROM

то

STATUS

NEW LEARNING AGREEMENT WITH CHANGES

ACTION

• Problemi tecnici: contattare il supporto della piattaforma online mediante l'apposita funzione

COUNTRY

- Questioni amministrative connesse alla mobilità Erasmus: contattare il Servizio Erasmus e Mobilità Internazionale : erasmus@unistrapg.it
- Problemi riguardanti i corsi da seguire durante la mobilità: contattare il Tutor Erasmus di Corso.